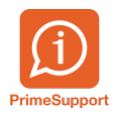

Base de connaissances > Questions fréquentes > ProConcept > Créer un arrangement de paiement en modifiant l'échéance d'une facture client

## Créer un arrangement de paiement en modifiant l'échéance d'une facture client

Eric Hofmänner - 2024-09-05 - Commentaire (1) - ProConcept

Deux contextes peuvent se présenter :

- la facture est totalement ouverte (aucun paiement partiel)
- un (ou plusieurs) paiement(s) partiel(s) a(ont) été encaissé(s) sur la facture

## **Contexte 1 : la facture est totalement ouverte, aucun paiement**

Soit le poste ouvert suivant :

Une facture de CHF 6'250.- :

|      |                |              |           | ProConc    | ept - Con    | n <mark>pte</mark> s d | ébiteu  | rs / o  | clients    |                  |      |              | <u>&amp;</u> |
|------|----------------|--------------|-----------|------------|--------------|------------------------|---------|---------|------------|------------------|------|--------------|--------------|
|      |                | 0            |           | <b>e</b>   | E            |                        | 0       |         | Clients    | *                |      |              |              |
| · 65 | Champs virt    | uels Clien   | ts Mou    | vements    | Documer      | nts                    | Sous-   |         | 2023       | *                |      |              |              |
| tes  | and the second | uners eners  | fin       | anciers    | logistiqu    | ies                    | compte  | es      |            |                  |      |              |              |
|      | Compte         | s            |           | 1          | Actions      |                        |         |         | S          | élections        |      |              |              |
| IMEN | Т              |              |           |            |              |                        |         |         |            |                  |      |              |              |
| 4    | 52651          |              |           |            |              |                        | Associa | ation ( | OSEO Vaud  | , 1800 Vevey     |      |              |              |
| Cu   | muls Cumu      | ls divisions | Mouven    | nents Po   | stes ouverts | Relar                  | nces    | Statist | iques      | terrogations Per | so.  | Informations |              |
| Da   | te             |              | •         |            |              |                        |         |         |            |                  |      |              |              |
|      | No document    | No docume    | nt parten | Date       | Echéance     | Tranche                | MB      | Monta   | nt échéanc | e Montant payé   |      | Solde        | Solde        |
| ê    | 0000044033     | 118082       |           | 01.08.2023 | 31.07.2023   | 1                      | CHF     |         | 6'250.0    | 0                | 0.00 | 6'250.00     |              |
|      |                |              |           |            |              |                        |         |         |            |                  |      |              |              |
| •    |                |              |           |            |              |                        |         |         |            |                  |      |              |              |

Un arrangement de paiement est conclu avec le client : il va payer en 4 tranches.

On va modifier l'échéance du poste ouvert, par exemple en passant par les propriétés du document ouvert, depuis l'interrogation des postes ouverts du client.

Sélectionner le poste ouvert, et accéder aux propriétés du document ;

| Options |                   |        |       |                |       |                | ProC               | oncept   | - C            | ompt           | es dé  | biteurs / o      | lients      |         |         |          |       |
|---------|-------------------|--------|-------|----------------|-------|----------------|--------------------|----------|----------------|----------------|--------|------------------|-------------|---------|---------|----------|-------|
|         | 6                 |        |       |                |       |                | <b>~</b>           |          |                | 3              |        |                  | Clients     |         | ~       |          |       |
|         | U                 |        |       |                |       |                |                    |          | ų              | -              |        |                  | 2023        | ~       |         |          |       |
| oisés   | Pièces<br>jointes |        | Chan  | nps virtuels   | Clier | nts Mou<br>fin | ivement<br>anciers | s l      | Docu<br>logist | ments<br>iques |        | Sous-<br>comptes |             |         |         |          |       |
| orting  |                   |        | C     | omptes         |       |                |                    | Actio    | ns             |                |        |                  | Sél         | ections |         |          |       |
| TEST U  | NIQUEM            | ENT    |       |                |       |                |                    |          |                |                |        |                  |             |         |         |          |       |
| þ 5     | 2651              |        |       |                |       |                |                    | A        | ssoci          | ation C        | DSEO V | aud, 1800 Ve     | evey        |         |         |          |       |
| muls    | Cumuls            | divisi | ons   | Mouveme        | nts   | Postes ou      | verts              | Relance  | s              | Statist        | iques  | Interrogat       | ions Perso. | Inform  | nations |          |       |
| te      |                   |        |       |                |       |                |                    |          |                |                |        |                  |             |         |         |          |       |
| No docu | ument             |        | No d  | ocument par    | ten   | Date           | Echéar             | nce Trar | nche           | MB             | Monta  | ant échéance     | Montant pa  | yé      | Solde   |          | Solde |
| 0000044 | 4033              |        | 11209 | 20             |       | 01.08.2023     | 03.12.2            | 2023     | 1              | CHF            |        | 6'250.00         | )           | 0.00    |         | 6'250.00 |       |
|         |                   | Y      | Filtr | e              |       |                |                    |          |                |                |        |                  |             |         |         |          |       |
|         |                   | 7      | Sup   | primer les fil | tres  |                |                    |          |                |                |        |                  |             |         |         |          |       |
|         |                   | Ø      | Doc   | ument comp     | table |                |                    |          |                |                |        |                  |             |         |         |          |       |
|         |                   | P      | Prop  | oriété du doc  | umen  | t              |                    |          |                |                |        |                  |             |         |         |          |       |
|         |                   |        | Lett  | rage           |       |                |                    |          |                |                |        |                  |             |         |         |          |       |

Depuis les propriétés, sélectionner l'onglet Échéances et entrer en modifications :

| Document Données libres Partenaires Echéances Imputations financières Lettrag |                                                       |
|-------------------------------------------------------------------------------|-------------------------------------------------------|
| Echéance Tranche Montant échéance Montant échéance ME Escompte Escor          | te ME Paiement total Date valeur Echéance c Date du p |
| 31.07.2023 1 6'250.00 0.00 0.00                                               | 0.00 0.00 31.07.2023 31.07.2023                       |
| 3                                                                             | Aperçu                                                |
|                                                                               | Imprimer                                              |
| <b>G</b>                                                                      | Mai Statut                                            |
|                                                                               | The second                                            |
|                                                                               |                                                       |
|                                                                               |                                                       |
|                                                                               |                                                       |
|                                                                               | •                                                     |
|                                                                               |                                                       |

Depuis la fenêtre de modification d'échéances, entrer en modification :

| N | lodi | fication échéa | ances    |                  |                     |          |             |                              |               |                       |
|---|------|----------------|----------|------------------|---------------------|----------|-------------|------------------------------|---------------|-----------------------|
|   | C    | ondition de p  | paiement | 3                | 30 jours net        |          | *           |                              |               | OK                    |
| E | X    | Echéance       | Tranche  | Montant échéance | Montant échéance ME | Escompte | Escompte ME | Paiement total<br>ment total | Date valeur I | Annuler               |
|   | -    | 03.12.2023     | 1        | 6'250.00         | 0.00                | 0.00     | 0.00        | 0.00                         | 03.12.2023 (  | Adapt. selon lettrage |
| 5 | •    |                |          |                  |                     |          |             |                              |               | Maj Echéance          |
|   |      |                |          |                  |                     |          |             |                              |               |                       |
|   |      | ÷              | ~ × 7    |                  |                     |          |             |                              | •             |                       |

Puis changer la condition de paiement, en sélectionnant une des condition correspondant aux nombres de tranches souhaitées, par exemple ici 4 tranches , et valider avec OK :

| Mo | dification éché | ances    |                  |                        |          |             |                |             |   |                       |
|----|-----------------|----------|------------------|------------------------|----------|-------------|----------------|-------------|---|-----------------------|
|    | Condition de p  | paiement | 2                | Arrangement 4 tranches |          | ~           |                |             |   | 04                    |
| R  |                 |          |                  |                        |          |             | Paiement total |             |   | OK                    |
|    | Echéance        | Tranche  | Montant échéance | Montant échéance ME    | Escompte | Escompte ME | ment total     | Date valeur |   | Annuler               |
| •  | 31.07.2023      | 1        | 6'250.00         | 0.00                   | 0.00     | 0.00        | 0.00           | 31.07.2023  | 1 | Adapt. selon lettrage |
|    |                 |          |                  |                        |          |             |                |             |   |                       |
| ÷  |                 |          |                  |                        |          |             |                |             |   | Maj Echeance          |
|    |                 |          |                  |                        |          |             |                |             |   |                       |
|    | •               |          |                  |                        |          |             |                | ,           |   |                       |
|    | +               | 🗸 🗙 👗    |                  |                        |          |             |                |             |   |                       |

Ce message apparaît, confirmer avec Oui:

| Warning |                                                                                                    |
|---------|----------------------------------------------------------------------------------------------------|
| •       | Cette opération efface toutes les échéances et les recrée selon la condition de paiement.<br>Voulez-vous continuer ? |
|         | Oui Non                                                                                                    |

Les échéances sont alors générées :

| Pro | Concept - Pr | opriétés docu | ment comptable   |           |             |               |             |                              |             |            |           | •          |
|-----|--------------|---------------|------------------|-----------|-------------|---------------|-------------|------------------------------|-------------|------------|-----------|------------|
| D   | ocument      | Données libr  | es Partenaires   | Echéances | Imputation  | s financières | Lettrage    |                              |             |            |           | OK         |
|     | Echéance     | Tranche       | Montant échéance | Montant   | échéance ME | Escompte      | Escompte ME | Paiement total<br>ment total | Date valeur | Echéance c | Date du p | UK .       |
| ė   | 30.04.2023   | 1             | 1'562            | .50       | 0.00        | 0.00          | 0.00        | 0.00                         | 30.04.2023  | 30.04.2023 |           | Annuler    |
|     | 31.05.2023   | 2             | 1'562            | .50       | 0.00        | 0.00          | 0.00        | 0.00                         | 30.04.2023  | 31.05.2023 |           | Aperçu     |
|     | 30.06.2023   | 3             | 1'562            | .50       | 0.00        | 0.00          | 0.00        | 0.00                         | 30.04.2023  | 30.06.2023 |           |            |
| ·   | 31.07.2023   | 4             | 1'562            | .50       | 0.00        | 0.00          | 0.00        | 0.00                         | 30.04.2023  | 31.07.2023 |           | Imprimer   |
| ē   |              |               |                  |           |             |               |             |                              |             |            |           | Maj Statut |
|     |              |               |                  |           |             |               |             |                              |             |            |           |            |

A ce stade, vous pouvez modifier la date d'échéance, voire le montant de chacune d'entre elles, sachant que la somme devra correspondre au montant total dû.

Valider avec Ok.

En rafraîchissant les postes ouverts, vous verrez alors autant de lignes de postes ouverts que vous avez choisi de tranches pour la facture faisant l'objet de l'arrangement :

|     |             |           |                         |        | ProConc      | ept - Con            | nptes d | ébite | eurs / o  | clients         |        |                    |              | 🔬 Admin. Suppor |
|-----|-------------|-----------|-------------------------|--------|--------------|----------------------|---------|-------|-----------|-----------------|--------|--------------------|--------------|-----------------|
| es  | Champs vir  | tuels     | <u>&amp;</u><br>Clients | Mou    | 6<br>vements | Docume               | nts     | Sou   | )<br>JS-  | Clients<br>2023 |        | *                  |              |                 |
| :es | Compte      | 25        |                         | fina   | anciers      | logistiqu<br>Actions | ies     | com   | ptes      |                 | Sólo   | actions            |              |                 |
| ME  | NT          | 55        |                         |        | ,            | Actions              |         |       |           | L               | Dere   | ecuons             |              |                 |
|     | 52651       |           |                         |        |              |                      |         | Asso  | ciation ( | DSEO Va         | iud, 1 | 800 Vevey          |              |                 |
| C   | imuls Cumu  | ıls divis | ions                    | Mouven | nents Po     | stes ouverts         | Relar   | nces  | Statist   | iques           | Inte   | errogations Perso. | Informations |                 |
| D   | ate         |           |                         | •      |              |                      |         |       |           |                 |        |                    |              |                 |
| x   | No document | No do     | ocument p               | arten  | Date         | Echéance             | Tranche | MB    | Monta     | int échéa       | nce    | Montant payé       | Solde        | Solde cumulé MB |
|     | 0000044033  | 11808     | 2                       |        | 01.08.2023   | 30.04.2023           | 1       | CHF   |           | 1'56            | 52.50  | 0.00               | 1'562.5      | 50 1'562.50     |
| -   | 0000044033  | 11808     | 2                       |        | 01.08.2023   | 31.05.2023           | 2       | CHF   |           | 1'56            | 52.50  | 0.00               | 1'562.5      | 3'125.00        |
|     | 0000044033  | 11808     | 2                       |        | 01.08.2023   | 30.06.2023           | 3       | CHF   |           | 1'56            | 52.50  | 0.00               | 1'562.5      | 4'687.50        |
| ÷   | 0000044033  | 11808     | 2                       |        | 01.08.2023   | 31.07.2023           | 4       | CHF   |           | 1'56            | 52.50  | 0.00               | 1'562.5      | 60 6'250.00     |
| •   |             |           |                         |        |              |                      |         |       |           |                 |        |                    |              |                 |
|     |             |           |                         |        |              |                      |         |       |           |                 |        |                    |              |                 |

En cliquant-droit sur l'une des échéances ouvertes, vous pouvez accéder au rapport d'arrangement financier :

|           |      |            |            |                    | ProC               | onc  | ept - Con           | n <mark>pte</mark> s d | lébite | eurs /      | clients   |        |                   |          |          | 🚨 Admin. Suppo  |
|-----------|------|------------|------------|--------------------|--------------------|------|---------------------|------------------------|--------|-------------|-----------|--------|-------------------|----------|----------|-----------------|
|           |      |            |            | <u>&amp;</u>       | 6                  |      | 6                   |                        | e      | )           | Clients   |        | ~                 |          |          |                 |
| tes       | (    | Champs vir | rtuels     | Clients Mou<br>fir | uvement<br>anciers | S    | Docume<br>logistiqu | nts<br>ies             | Sor    | us-<br>ptes | 2025      |        | •                 |          |          |                 |
|           |      | Compte     | es         |                    |                    | /    | Actions             |                        |        |             |           | Séle   | ections           |          |          |                 |
| ME        | NT   |            |            |                    |                    |      |                     |                        |        |             |           |        |                   |          |          |                 |
| 4         |      | 52651      |            |                    |                    |      |                     |                        | Asso   | ciation (   | OSEO Va   | aud, 1 | 800 Vevey         |          |          |                 |
| CL        | muls | Cumu       | ıls divi   | isions Mouver      | ments              | Po   | stes ouverts        | Rela                   | nces   | Statist     | iques     | Inte   | errogations Perso | . Inform | nations  |                 |
| Di        | ate  |            |            |                    | 9                  |      |                     |                        |        |             |           |        |                   |          |          |                 |
| X         | No d | locument   | No d       | locument parten    | Date               |      | Echéance            | Tranche                | MB     | Monta       | int échéa | ance   | Montant payé      | Solde    |          | Solde cumulé MB |
|           | 0000 | 044033     | 1180       | 82                 | 01.08.2            | 2023 | 30.04.2023          | 1                      | CHF    |             | 1'5       | 62.50  | 0                 | .00      | 1'562.50 | 1'562.50        |
| -         | 0000 | 044033     | Y          | Filtre             |                    | 2023 | 31.05.2023          | 2                      | CHF    |             | 1'5       | 62.50  | 0                 | .00      | 1'562.50 | 3'125.00        |
|           | 0000 | 044033     | 76         | Supprimer les filt | tres               | 2023 | 30.06.2023          | 3                      | CHF    |             | 1'5       | 62.50  | 0                 | .00      | 1'562.50 | 4'687.50        |
| -         | 0000 | 044055     | <u>(</u> ] | Document comp      | table              | :025 | 51.07.2025          | 4                      | CHF    |             | 1.51      | 62.50  | U                 | .00      | 1 502.50 | 6 250.00        |
| ē         |      |            | 10         | Propriété du doc   | ument              |      |                     |                        |        |             |           |        |                   |          |          |                 |
| <b>()</b> |      |            |            | Lettrage           |                    |      |                     |                        |        |             |           |        |                   |          |          |                 |
| •         |      |            |            | Relance            |                    |      |                     |                        |        |             |           |        |                   |          |          |                 |
|           |      |            | 0          | Actualiser         |                    |      |                     |                        |        |             |           |        |                   |          |          |                 |
|           |      |            |            | Actualiser         |                    |      |                     |                        |        |             |           |        |                   |          |          |                 |
|           |      |            |            | Rapports           | Þ                  |      | Arrangem            | ent de pa              | aiemen | t avec ac   | ceptatio  | n      |                   |          |          |                 |
| Č         | 0    | nt         | 0          | to 2               |                    |      | a fa                | ct                     |        | ro          | 0         | ct     | nar               | tic      | llo      | mont            |

## Contexte 2 : la facture est partiellement **payée** Soit le poste ouvert suivant :

Une facture de CHF 6'250.- , payée partiellement (CHF 1'250.- ).

CHF 5'000.- sont donc ouverts :

|            |              |              | Р                | roConce       | pt - Com               | ptes dé | bite          | urs / (   | clients    |        |            |          |              |     | ł |
|------------|--------------|--------------|------------------|---------------|------------------------|---------|---------------|-----------|------------|--------|------------|----------|--------------|-----|---|
|            | _            | 0            |                  |               | <b>.</b>               |         |               |           | Clients    |        |            | ~        |              |     |   |
|            |              |              | <b>1</b>         | J             |                        |         |               | '         | 2023       |        | ~          |          |              |     |   |
| s<br>s     | Champs virtu | els Clients  | Mouven<br>financ | nents<br>iers | Document<br>logistique | is<br>s | Sous<br>compt | i-<br>tes |            |        |            |          |              |     |   |
|            | Comptes      |              |                  | Ad            | ctions                 |         |               |           |            | Sélect | ions       |          |              |     |   |
| <b>NEN</b> | т            |              |                  |               |                        |         |               |           |            |        |            |          |              |     |   |
| 4          | 52651        |              |                  |               |                        |         | Asso          | ciation   | OSEO Va    | ud, 18 | 300 Vevey  |          |              |     |   |
| Cu         | muls Cumu    | ls divisions | Mouveme          | ents Pos      | stes ouverts           | Relar   | nces          | Statis    | stiques    | Inter  | rogations  | Perso.   | Informations |     |   |
| Da         | ite          |              |                  |               |                        |         |               |           |            |        |            |          |              |     |   |
|            | No document  | No documen   | t parten [       | Date          | Echéance               | Tranche | MB            | Mon       | tant échéa | nce    | Montant pa | ayé      | Solde        | So  | 0 |
| Ē          | 0000044033   | 118082       | C                | 01.08.2023    | 19.04.2023             | 1       | CHF           |           | 6'25       | 50.00  |            | 1'250.00 | 5'000        | .00 |   |
|            |              |              |                  |               |                        |         |               |           |            |        |            |          |              |     |   |

Tout comme décrit précédemment, via les propriétés du document, entrer en modification de l'échéance :

| I | ۸od | ification échéa | inces    |                  |                     |          |             |                              |             |                       |
|---|-----|-----------------|----------|------------------|---------------------|----------|-------------|------------------------------|-------------|-----------------------|
|   | C   | Condition de p  | oaiement | 3                | 10 jours net        |          | ~           |                              |             | ОК                    |
|   |     | Echéance        | Tranche  | Montant échéance | Montant échéance ME | Escompte | Escompte ME | Paiement total<br>ment total | Date valeur | Annuler               |
| ľ | -   | 19.04.2023      | 1        | 6'250.00         | 0.00                | 0.00     | 0.00        | 1'250.00                     | 19.04.2023  | Adapt, selon lettrage |
|   | -   |                 |          |                  |                     |          |             |                              |             | hadpe scion recorde   |
|   | •   |                 |          |                  |                     |          |             |                              |             | Maj Echéance          |
|   | •   |                 |          |                  |                     |          |             |                              |             |                       |
|   |     |                 |          |                  |                     |          |             |                              |             |                       |
|   |     | •               |          |                  |                     |          |             |                              | +           |                       |
|   |     | + - + •         | / × Y    |                  |                     |          |             |                              |             |                       |

Cliquer sur le triangle en bas de fenêtre pour modifier l'échéance, et cliquer sur 'Adapt.

selon lettrage'. Changer la condition de paiement :

| Adaptation échéance selon lett             | rage                   |    |         |
|--------------------------------------------|------------------------|----|---------|
| Condition de paiement<br>Date de référence | Arrangement 4 trancher | S  | ~       |
|                                            |                        | ОК | Annuler |

Vous pouvez également changer la date de référence. Celle-ci correspond à la date à partir de laquelle l'échéance de la première tranche sera calculée. Puis valider avec OK.

Le résultat de l'action 'Adapt. selon lettrage', est que l'échéance originale, sur laquelle il y a eu un paiement partiel, est modifiée par le système : le montant de l'échéance est modifié et porté exactement au montant du paiement partiel (ici CHF 1'250.-). Puis de nouvelles tranches d'échéances sont créées en fonction de la nouvelle condition de paiement que vous avez choisie :

| Mod |                |          |                    |                               |          |             |                              |             |     |                       |
|-----|----------------|----------|--------------------|-------------------------------|----------|-------------|------------------------------|-------------|-----|-----------------------|
|     | Condition de p | paiement |                    | 30 jours net                  |          | ~           |                              | OK          |     |                       |
| ß   | Echéance       | Tranche  | Montant échéance   | Montant échéance ME           | Escompte | Escompte ME | Paiement total<br>ment total | Date valeur | . [ | Annuler               |
| ÷   | 19.04.2023     | 1        | 1'250.0<br>1'250.0 | 00 0.00<br>00 0.00<br>00 0.00 | 0.00     | 0.00        | 1'250.00                     | 19.04.2023  |     | Adapt colon lattering |
| -   | 31.12.2023     | 2        |                    |                               | 0.00     | 0.00        | 0.00                         | 31.12.2023  | 3   | Prospe selon retrages |
|     | 31.01.2024     | 3        | 1'250.00           |                               | 0.00     |             | 0.00                         | 31.12.2023  | 3   | Maj Echéance          |
| •   | 29.02.2024     | 4        | 1'250.00           | 0.00                          | 0.00     | 0.00        | 0.00                         | 31.12.2023  | 2   |                       |
|     | 31.03.2024     | 5        | 1'250.00           | 0.00                          | 0.00     | 0.00        | 0.00                         | 31.12.2023  | 3   |                       |
|     | •              |          |                    |                               |          |             |                              |             |     |                       |
|     | + - + •        | 🖉 🗙 🍸    |                    |                               |          |             |                              |             |     |                       |

Les échéances/tranches ont été recalculées :

| ProConcept - Propriétés document comptable |          |                          |                |            |                       |          |             |                              |             |            |            |            |  |
|--------------------------------------------|----------|--------------------------|----------------|------------|-----------------------|----------|-------------|------------------------------|-------------|------------|------------|------------|--|
| Docu                                       | ment     | Données libr             | es Partenaires | Echéances  | Echéances Imputations |          | Lettrage    |                              |             |            |            |            |  |
| Ec                                         | héance   | Tranche Montant échéance |                | Montant éc | héance ME             | Escompte | Escompte ME | Paiement total<br>ment total | Date valeur | Echéance c | Date du pa | OK         |  |
| 19                                         | .04.2023 | 1                        | 1'250.0        | 0.00       |                       | 0.00     | 0.00        | 1'250.00                     | 19.04.2023  | 19.04.2023 | 03.11.2023 | Annuler    |  |
| 31                                         | .12.2023 | 2                        | 1'250.0        | 0.00       |                       | 0.00     | 0.00        | 0.00                         | 31.12.2023  | 31.12.2023 |            | Aperçu     |  |
| \$ 31.                                     | .01.2024 | 3                        | 1'250.0        | 0.00       |                       | 0.00     | 0.00        | 0.00                         | 31.12.2023  | 31.01.2024 |            |            |  |
| 29                                         | .02.2024 | 4                        | 1'250.0        | 0          | 0.00                  | 0.00     | 0.00        | 0.00                         | 31.12.2023  | 29.02.2024 |            | Imprimer   |  |
| 31                                         | .03.2024 | 5                        | 1'250.0        | 0          | 0.00                  | 0.00     | 0.00        | 0.00                         | 31.12.2023  | 31.03.2024 |            | Mai Statut |  |

Valider avec OK.

Les postes ouverts affichent désormais :

| ProConcept - Comptes débiteurs / clients & Admin. Sup |                      |                            |                               |                      |                                |            |       |       |                 |            |                    |      | port         |                 |     |
|-------------------------------------------------------|----------------------|----------------------------|-------------------------------|----------------------|--------------------------------|------------|-------|-------|-----------------|------------|--------------------|------|--------------|-----------------|-----|
| s                                                     | Champs virtue        | els Clients                | Clients Mouvements financiers |                      | File<br>Document<br>logistique | S<br>S     | Sous- |       | Clients<br>2023 |            | ~                  |      |              |                 |     |
|                                                       | Comptes              | omptes                     |                               |                      | Actions                        |            |       |       |                 | Sélections |                    |      |              |                 |     |
| NEN.                                                  | MENT                 |                            |                               |                      |                                |            |       |       |                 |            |                    |      |              |                 |     |
| Association OSEO Vaud, 1800 Vevey                     |                      |                            |                               |                      |                                |            |       |       |                 |            |                    |      |              |                 |     |
| Cu                                                    | muls Cumuls          | uls divisions Mouvements P |                               |                      | stes ouverts                   | s Relances |       | Stati | tistiques Inte  |            | errogations Perso. |      | Informations |                 |     |
| Date                                                  |                      |                            |                               |                      |                                |            |       |       |                 |            |                    |      |              |                 |     |
|                                                       | No document No docum |                            | t parten                      | parten Date Eché     |                                | Tranche    | MB    | Mon   | tant échéan     | ce         | Montant payé       |      | Solde        | Solde cumulé ME | 3 E |
|                                                       | 0000044033           | 000044033 118082           |                               | 01.08.2023           | 31.12.2023                     | 2          | CHF   |       | 1'25            |            |                    | 0.00 | 1'250.00     | 1'250.          | 00  |
| -                                                     | 0000044033           | 118082                     |                               | 01.08.2023 31.01.202 |                                | 3          | CHF   |       | 1'250.00        |            |                    | 0.00 | 1'250.00     | 2'500.          | .00 |
|                                                       | 0000044033 118082    |                            |                               | 01.08.2023           | 29.02.2024                     | 4          | CHF   |       | 1'250.00        |            |                    | 0.00 | 1'250.00     | 3'750.          | 00  |
| •                                                     | 0000044033 118082    |                            |                               | 01.08.2023           | 31.03.2024                     | 5          | CHF   |       | 1'250           | 0.00       |                    | 0.00 | 1'250.00     | 5'000.          | .00 |
|                                                       |                      |                            |                               |                      |                                |            |       |       |                 |            |                    |      |              |                 |     |

Commentaire (1)